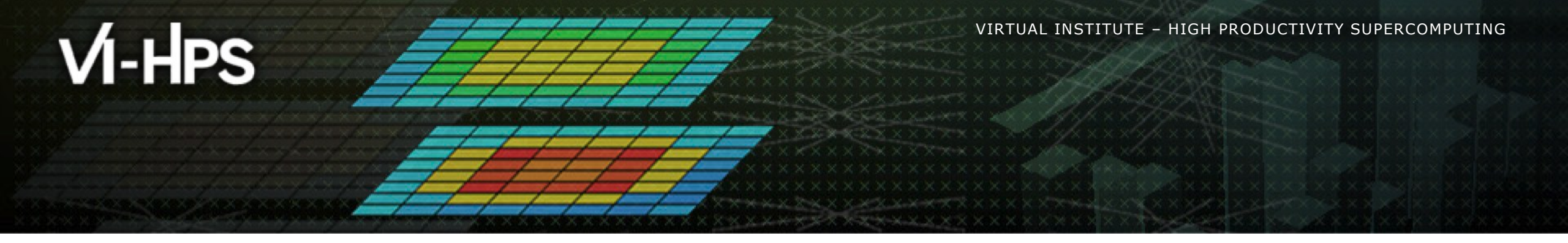

## Computer system & Software environment

Germán Llort, Lau Mercadal

Barcelona Supercomputing Center

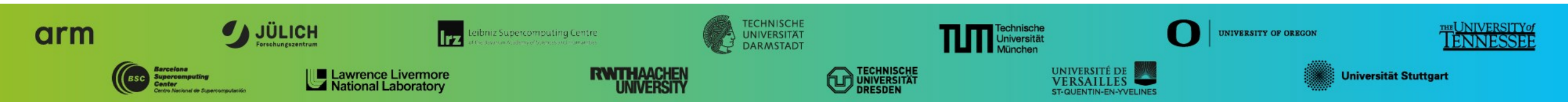

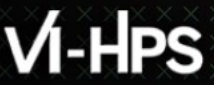

V VIRTUAL INSTITUTE - HIGH PRODUCTIVITY SUPERCOMPUTING

### **MareNostrum 4**

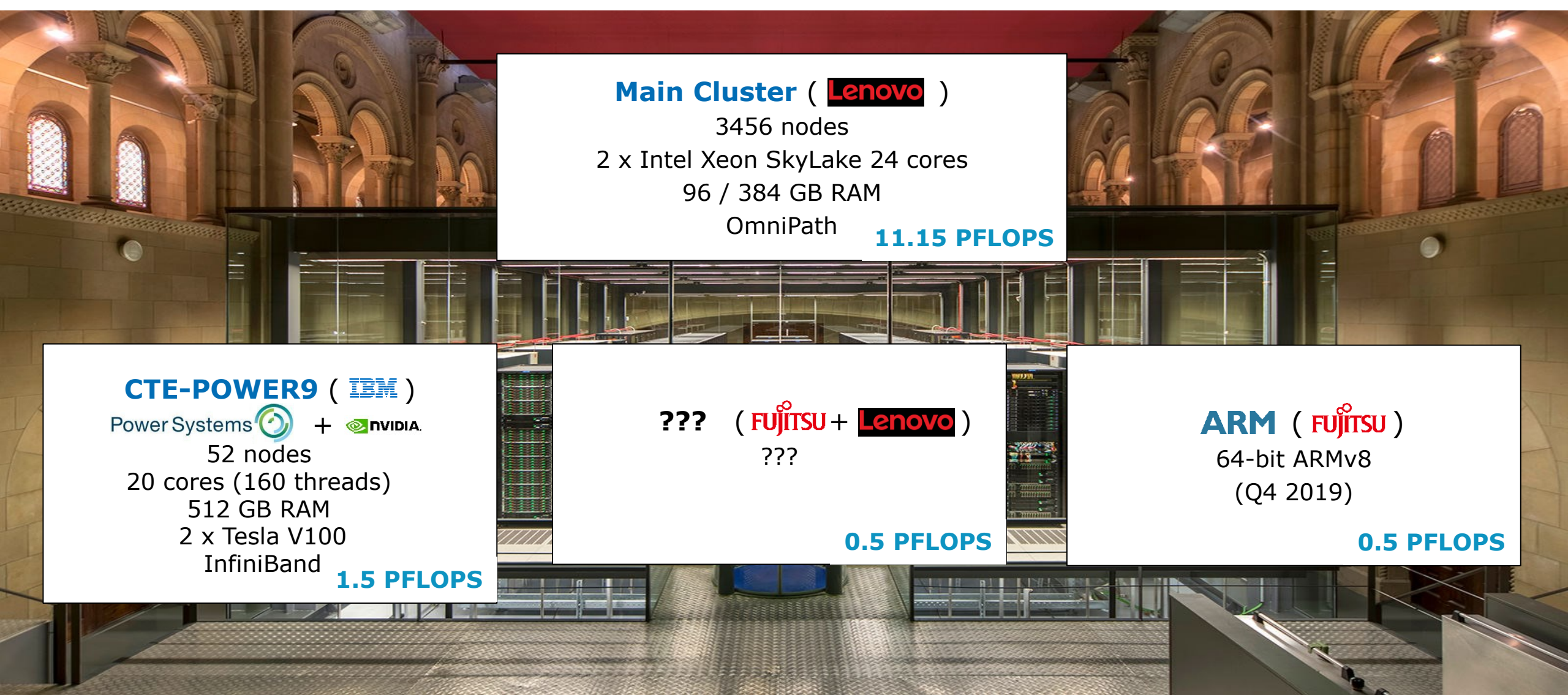

## Ví-HPS

# Logins

#### MareNostrum (Main Cluster)

- 3 external accessible logins:
  - mn1.bsc.es
  - mn2.bsc.es
  - mn3.bsc.es

### laptop> ssh -Y <USER>@mn2.bsc.es

#### • CTE-POWER9

- 2 external accessible logins:
  - plogin1.bsc.es
  - plogin2.bsc.es

### laptop> ssh -Y <USER>@plogin1.bsc.es

- 2 internal accessible logins:
  - login4
  - login5

### login2> ssh -Y login4

- No outgoing connections
- 5 minutes CPU time limit

## Login Usage: Do's & Don'ts

| Manage & edit files               | Run production executions                |
|-----------------------------------|------------------------------------------|
| Small & medium compilations       | Copy large amount of files               |
| Submit jobs to batch system       | Long and heavy load graphical interfaces |
| Check results and prepare scripts | mpirun                                   |

## **Filesystems**

#### High performance parallel filesystem: GPFS

| Folder         | Intended usage                                                              |
|----------------|-----------------------------------------------------------------------------|
| /gpfs/apps     | Support vetted applications (e.g.: Python, TensorFlow, Boost, LAPACK, HDF5) |
| /gpfs/home     | User data (with backup), scripts, code, documents (~40 GB quota)            |
| /gpfs/projects | Execution data (with backup), inputs, checkpoints, custom installations     |
| /gpfs/scratch  | Temporary files (no backup!), huge log files                                |
| /gpfs/archive  | Long term storage, old data                                                 |
| /scratch       | Local disk, not shared between nodes, erased after execution, 200GB, fast!  |

#### • A few tricks for better I/O performance:

- Keep below 1000 files per folder
- Avoid writing many files in the same folder simultaneously
- Avoid small files (blocksize 16 MB)

## Modules

Show available modules:

login2> module avail// Show all modules in the systemlogin2> module avail mpi// Filter MPI modules only

Show modules currently in use:

```
login2> module list
Currently Loaded Modules:
  1) intel/2017.4 2) impi/2017.4 3) mkl/2017.4 4) bsc/1.0
```

Load / unload modules:

login2> module unload impi
login2> module load openmpi

# Compilers

Open source and licensed compilers available

| MareNostrum 4                       |  |  |  |  |
|-------------------------------------|--|--|--|--|
| login2> module avail gcc            |  |  |  |  |
| gcc/5.4.0 gcc/7.2.0 (L,D) gcc/8.1.0 |  |  |  |  |
| login2> <b>module avail intel</b>   |  |  |  |  |
| intel/2017.4 (L,D) intel/2018.4     |  |  |  |  |

• MN4: choose between Intel and GNU:

login2> module load intel/2017.4

| CTE-POWER9                          |  |  |  |  |
|-------------------------------------|--|--|--|--|
| plogin1> module avail gcc           |  |  |  |  |
| gcc/6.4.0 (L,D) gcc/7.3.0 gcc/8.1.0 |  |  |  |  |
| plogin1> module avail ibm           |  |  |  |  |
| ibm/13.1.6 ibm/16.1.0 (L,D)         |  |  |  |  |

• CTE-POWER9: choose between IBM and GNU:

plogin1> module load gcc/6.4.0

# **Compilers (II)**

#### Which one?

- Each software is different, but...
  - Licensed compilers up to 20% performance increase in some applications, but...
    - Over optimization may result in precision errors
- For long compilations, use interactive nodes:

| login2>                            | salloc -p interactive                                                                   |
|------------------------------------|-----------------------------------------------------------------------------------------|
| <pre>salloc: salloc: salloc:</pre> | Granted job allocation<br>Waiting for resource configuration<br>Nodes are ready for job |
| nodeXXX                            | > make                                                                                  |

## **MPI versions**

Multiple implementations & versions available from modules

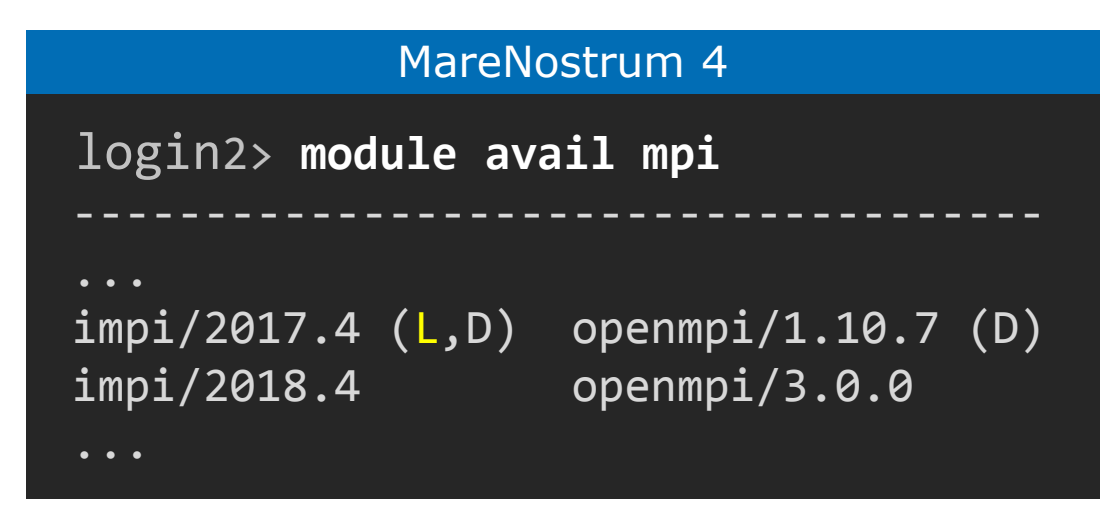

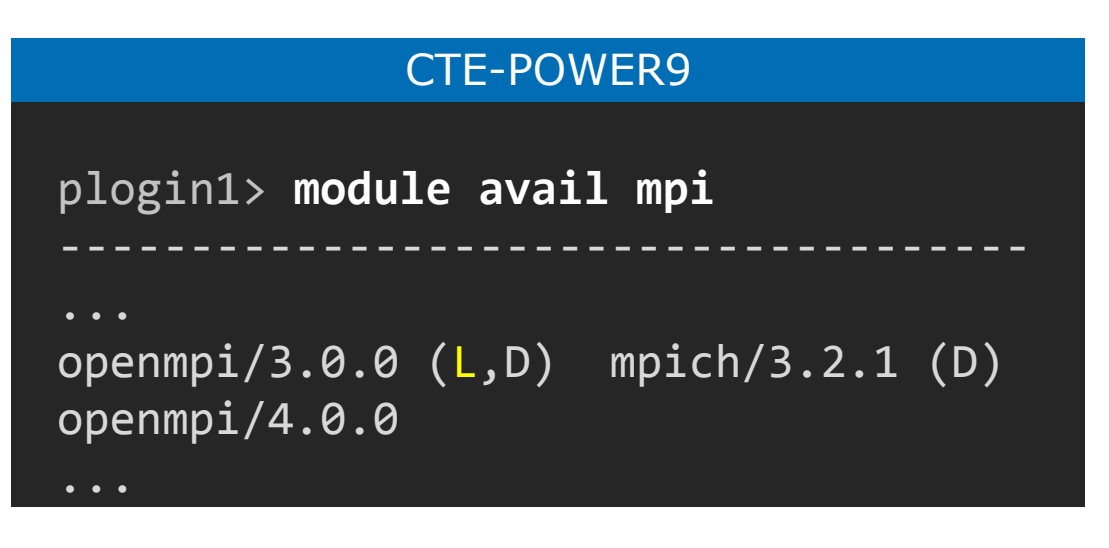

MN4: Choose IntelMPI / OpenMPI

login2> module load impi/2017.4

CTE-POWER9: choose OpenMPI / MPICH

plogin1> module load openmpi/3.0.0

## How to compile MPI programs?

Load your MPI module of choice:

login2> module unload impi
login2> module load openmpi

• Use any of the following compiler front-ends:

| Language   | Compiler command                  |
|------------|-----------------------------------|
| С          | mpicc / mpiicc                    |
| C++        | mpiCC / mpicxx / mpic++ / mpiicpc |
| Fortran 77 | mpif77 / mpiifort                 |
| Fortran 90 | mpif90 / mpiifort                 |

If you want to check what the wrappers do:

login2> mpicc -show

Back-end compilers are managed by loaded modules (intel / gcc)

## **Batch System**

- MareNostrum 4 uses SLURM for batch processing
- Benefits of using jobscripts
  - Define resource needs
  - Reusable
  - Document needs and requests
  - Jobscripts are shellscripts with special markings

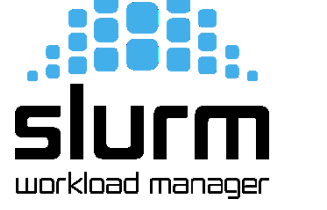

Each submission gets a job ID

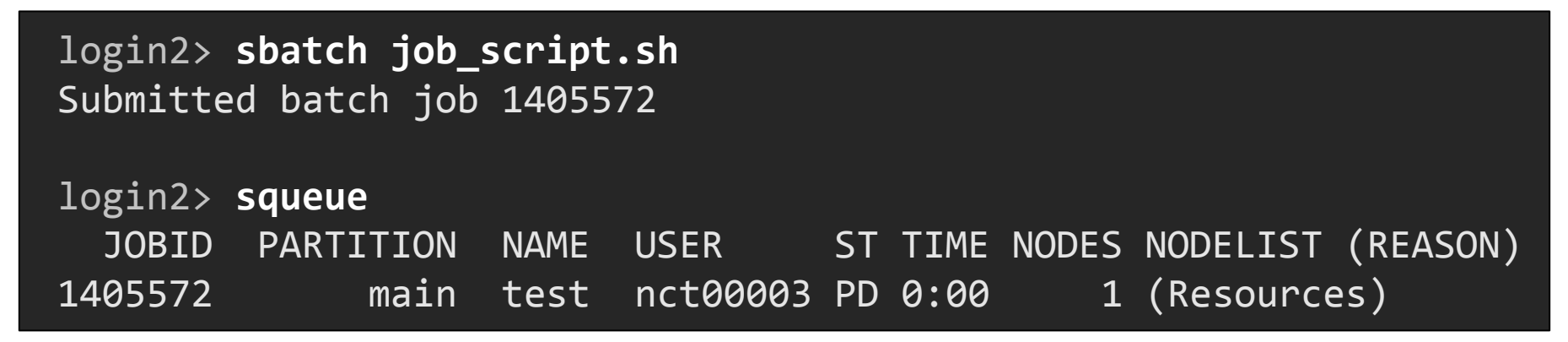

## **SLURM commands**

• How to submit a job:

login2> sbatch job\_script.sh
Submitted batch job 1405572

Check status of jobs submitted:

| login2> | squeue    |      |          |    |      |       |                   |
|---------|-----------|------|----------|----|------|-------|-------------------|
| JOBID   | PARTITION | NAME | USER     | ST | TIME | NODES | NODELIST (REASON) |
| 1405572 | main      | test | nct00003 | PD | 0:00 | 1     | (Resources)       |

Cancel a job:

login2> scancel 1405572

VIRTUAL/INSTITUTE ->HIGH>PRODUCTIVITY SUPERCOMPUTING

### **SLURM: General parameters**

| Parameter    | Description                      | Example             |
|--------------|----------------------------------|---------------------|
| -n  ntasks   | Number of tasks                  | #SBATCH –n 32       |
| -t  time     | Time limit                       | #SBATCH -t 01:00    |
| -J  job-name | Job name                         | #SBATCH –J myjob    |
| -o  output   | Output file                      | #SBATCH -o %j.out   |
| -e  error    | Error file                       | #SBATCH -e %j.err   |
| -D  workdir  | Current working dir              | #SBATCH –D /my/path |
| qos          | Queue                            | #SBATCHqos=debug    |
| exclusive    | Execute alone (don't share node) | #SBATCHexclusive    |

## **SLURM: Process layout**

Define specific load balance configurations:

| Parameter         | Description                | Example                                |
|-------------------|----------------------------|----------------------------------------|
| ntasks-per-core   | Number of tasks per core   | #SBATCHntasks-per-core=1               |
| ntasks-per-socket | Number of tasks per socket | <pre>#SBATCHntasks-per-socket=12</pre> |
| ntasks-per-node   | Number of tasks per node   | #SBATCHntasks-per-node=24              |
| cpus-per-task     | CPU's (threads) per task   | #SBATCHcpus-per-task=2                 |

System balances equally by default

## **SLURM: Reservations**

• Add to your jobs during this course:

| Parameter   | Description                | Example                      |
|-------------|----------------------------|------------------------------|
| reservation | Request reserved resources | #SBATCHreservation=PATCVIHPS |

### **Job Examples: Sequential**

### login2> vi job\_sequential.sh

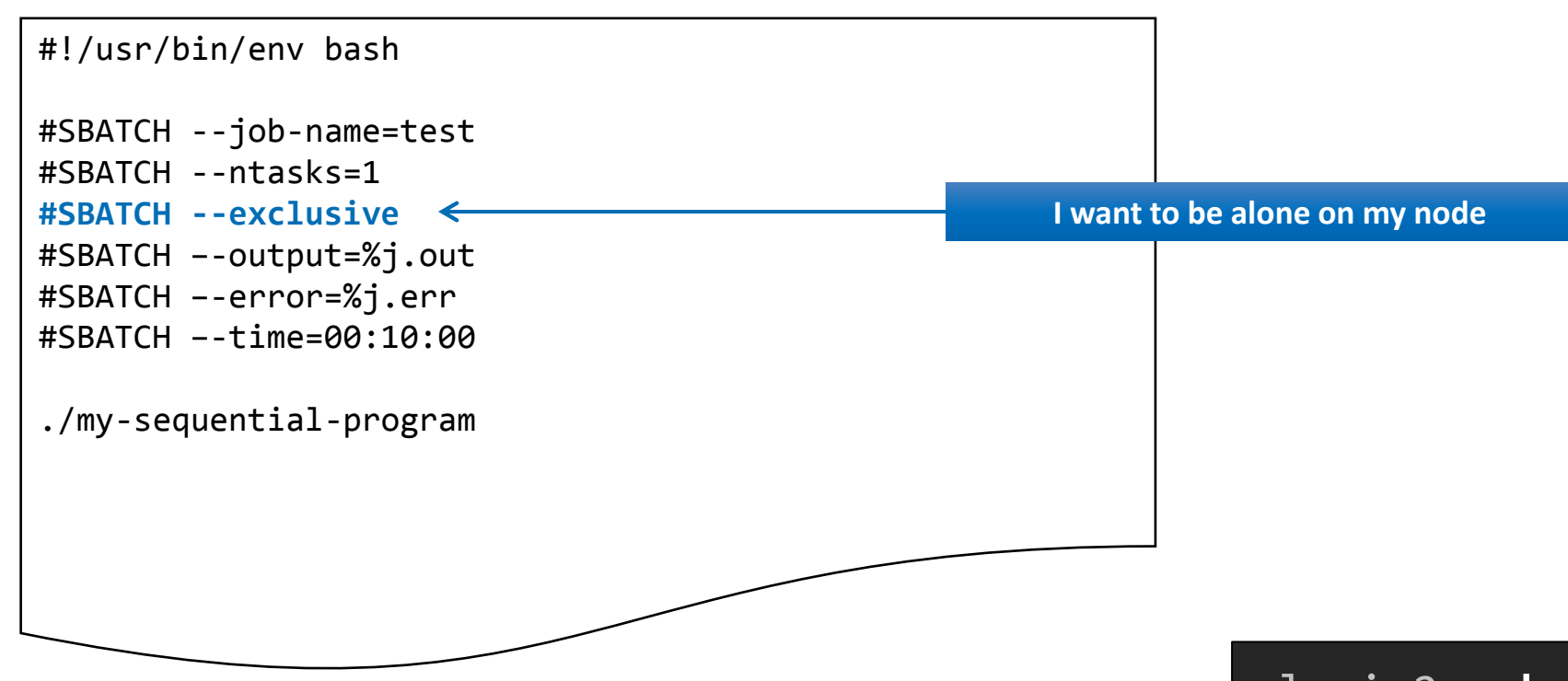

login2> sbatch job\_sequential.sh

### **Job Examples: Threaded**

### login2> vi job\_threaded.sh

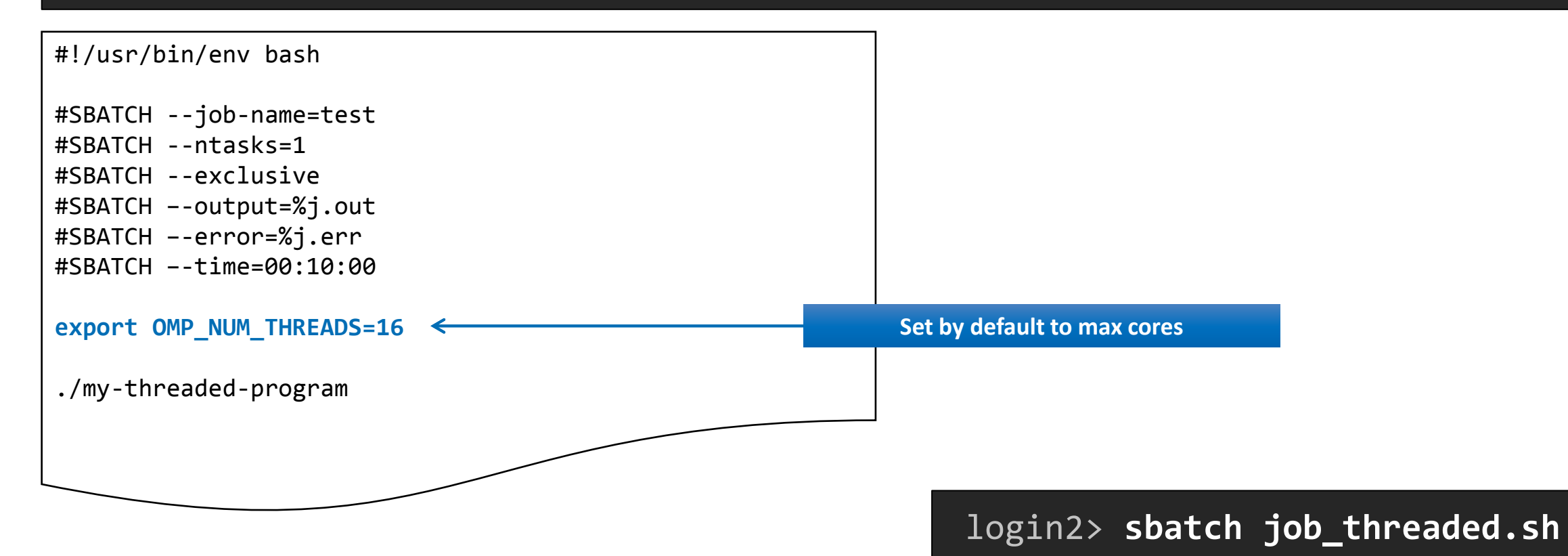

VIRTUAL INSTITUTE - HIGH PRODUCTIVITY SUPERCOMPUTING

## **Job Examples: MPI**

### login2> vi job\_mpi.sh

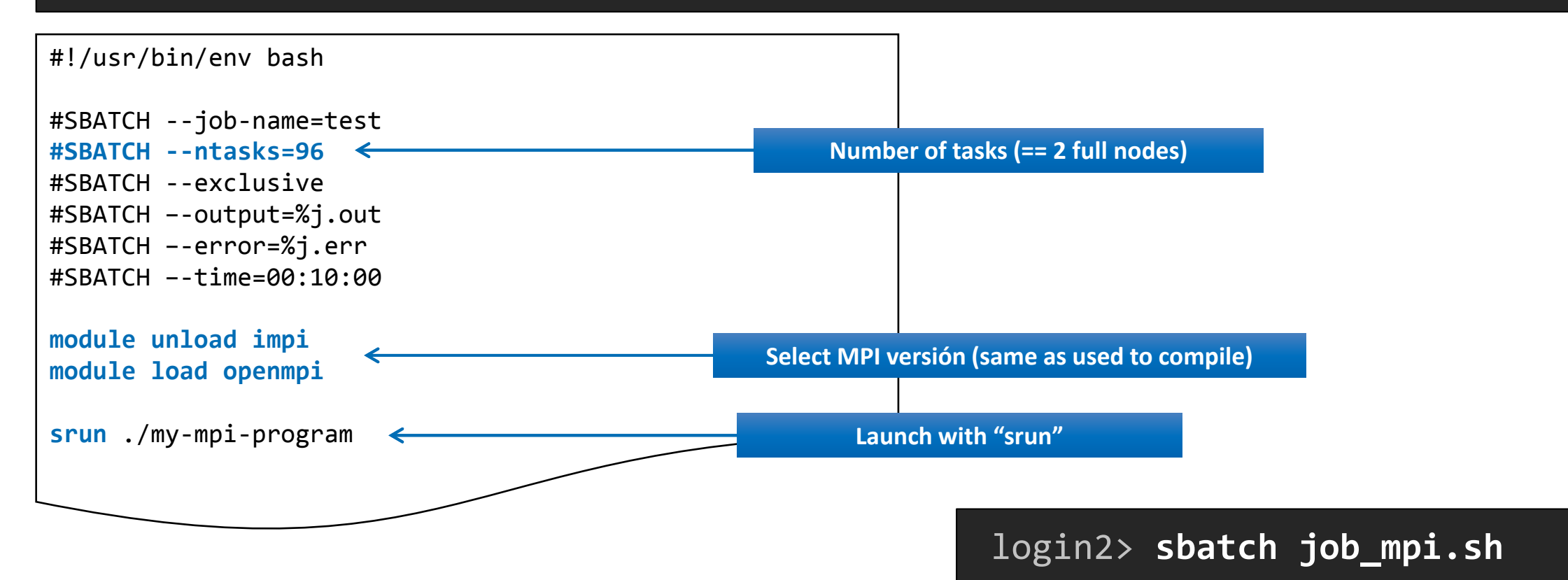

VIRTUAL/INSTITUTE -->HIGH PRODUCTIVITY SUPERCOMPUTING

## Job Examples: MPI + OpenMP

### login2> vi job\_mpi+omp.sh

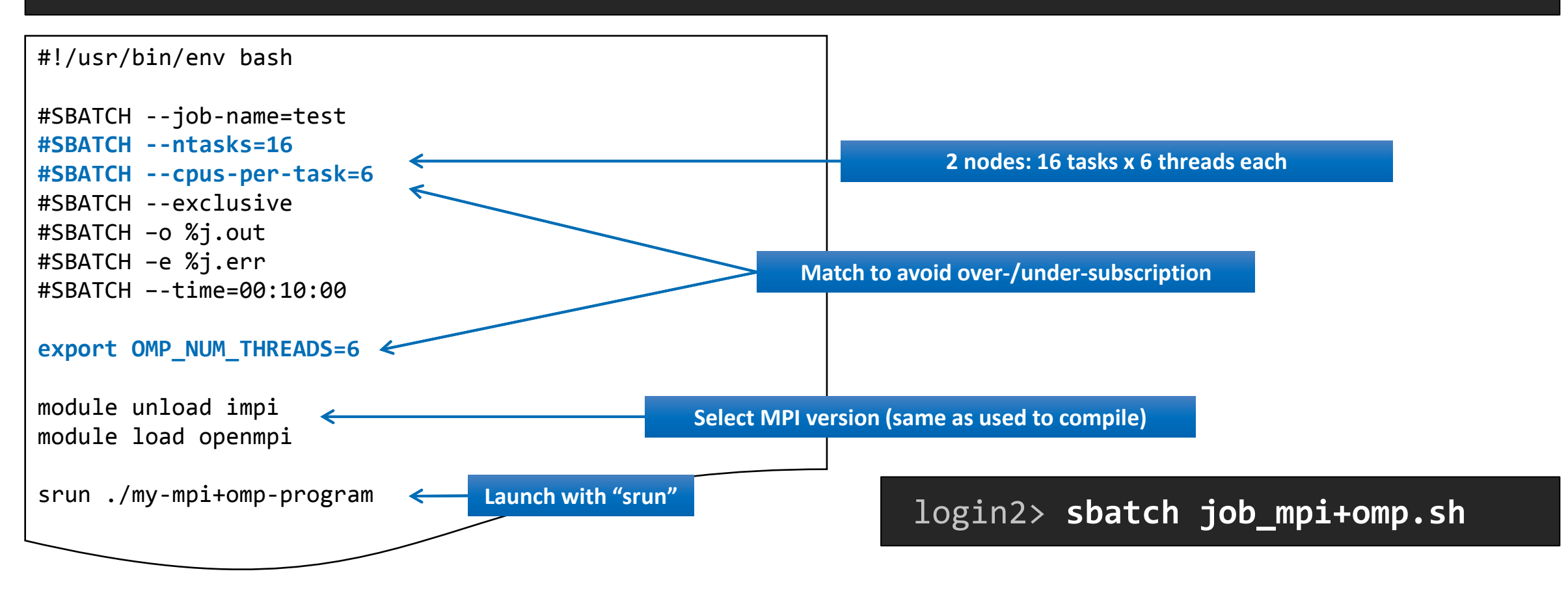

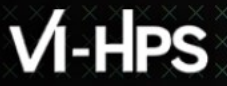

## **User Guides**

#### MareNostrum 4

https://www.bsc.es/user-support/mn4.php

#### • CTE-POWER9

https://www.bsc.es/user-support/power.php